# **Configuration Utility User's Guide**

| Revision 0.1 | 1 |
|--------------|---|
|              |   |

| 1 | Intro | oduction                        |    |
|---|-------|---------------------------------|----|
|   | 1.1   | List of abbreviations and Terms |    |
| 2 | Insta | allation                        |    |
| 3 | Usin  | ng the TI WLAN CU               |    |
|   | 3.1   | The Main (Status) Screen        | 6  |
|   | 3.2   | The Modify Property Sheet       | 9  |
|   | 3.2.  | 1 The New Connection tab        | 9  |
|   | 3.2.2 | 2 Advanced tab                  |    |
|   | 3.3   | The Advanced Properties Screen  |    |
|   | 3.4   | The Privacy Screen              | 14 |
|   | 3.4.  | 1 The WEP Screen                |    |
|   | 3.4.2 | 2 The CCX Configuration Screen  |    |
|   | 3.5   | The Statistics Screen           | 17 |
|   | 3.6   | The About Screen                |    |
|   | 3.7   | Debug Screen                    |    |
|   | 3.7.  | 1 Debug Tab activation          |    |
|   | 3.7.2 | 2 Debug Screen options          |    |

## 1 Introduction

The configuration utility provides displaying and changing parameters of the TI WLAN driver.

## 1.1 List of abbreviations and Terms

| AES   | - Advanced Encryption Standard                         |
|-------|--------------------------------------------------------|
| AP    | - Access Point                                         |
| BSS   | - Basic Service Set                                    |
| BSSID | <ul> <li>Basic Service Set Identifier</li> </ul>       |
| CU    | - Configuration Utility                                |
| FCS   | - Frame Check Sequence                                 |
| GUI   | - Graphical User Interface                             |
| IBSS  | - Independent Basic Service Set                        |
| LEAP  | - Lightweight Extensible Authentication Protocol       |
| MAC   | - Medium Access Control                                |
| MSDU  | - MAC Service Data Unit                                |
| PBCC  | <ul> <li>Packet Broadcast Control Channel</li> </ul>   |
| PRS   | <ul> <li>Product Requirements Specification</li> </ul> |
| RSSI  | - Received Signal Strength Indication                  |
| SSID  | - Service Set Identifier                               |
| SSN   | - Sub System Number                                    |
| TI    | - Texas Instruments Inc.                               |
| TKIP  | - Temporal Key Integrity Protocol                      |
| WEP   | - Wired Equivalent Privacy                             |
| WiFi  | - Wireless Fidelity                                    |
| WPA   | - WiFi Protected Access                                |
| WLAN  | - Wireless Local Area Network                          |
|       |                                                        |

2 Installation

## 3 Using the TI WLAN CU

#### **Important Notes**:

- In case that the device was not installed properly or that it is disconnected, all buttons, combo boxes, edit boxes etc. will be disabled. Also the status text in the main window will be set to Driver not loaded.
- To save any changes press the Apply button. Changes will not be saved if changed focus to another tab without previously clicking the Apply button.
- Pressing the OK / Cancel button from the main property sheet will minimize the application to the task bar. In case that there were changes, clicking the Cancel button will return the displayed data to the one stored on the driver. Another click will minimize the application to the task bar. Left click the application icon on the task bar, or right click and choose Restore to restore it. Choose Exit to exit the application.

### 3.1 The Main (Status) Screen

The Main Screen is the main page for the CU. It contains the available 802.11 networks and the current configuration basic data. It enables rescanning the network, modifying the current configuration parameters and connecting to each one of the listed SSIDs. It also enables activating and deactivating of using an external configuration.

| 😤 TI WLAN                  |                       |        |                           |
|----------------------------|-----------------------|--------|---------------------------|
| Main Advanced Privacy S    | tatistics About Debug |        |                           |
| Status: Driver not loaded. |                       | E      | External Configuration    |
| SSID                       | Mode Ch. Signal E     | BSS ID |                           |
|                            |                       |        |                           |
|                            |                       |        | Modify                    |
|                            |                       |        | <u>R</u> escan            |
| Current Configuration      |                       |        |                           |
| Pref. SSID:                | BSSID:                | C      | hannel:                   |
| BSS Type:                  |                       | T      | x Rate:                   |
|                            |                       | _      | 10000                     |
| Signal quality             | Tx Rate:              | Kbps   | 10000<br>100<br>100<br>10 |
|                            | Rx Rate:              | Kbps   | 100<br>1000               |
|                            |                       |        | 10000<br>100000           |
|                            | ОК                    | Cancel | Apply Help                |

# **Getting Started:**

In order to connect to a network, do the following:

- 1) In the Available Networks Window the currently available networks are displayed. In order to connect to a specific network select the appropriate raw (will be highlighted as a result)
- 2) Click on the Connect button (another option is to double click the appropriate raw). After doing so, the CU will attempt associating with the chosen network. If there are no available networks on the available networks window, you can choose to rescan for currently available networks by pressing the Rescan button.

After choosing a network, a basic connection data will be displayed on the screen. See Displayed data section for details.

If no network is available or refreshing the available networks list is desired - click on the Rescan button.

## **Displayed** data:

Status – can be one the following:

- Driver not loaded
- Disconnected from network -
- Connecting to network
- Connected to network
- Scanning network
- Not connected to network –

#### **Current configuration**

- Pref: SSID Preferred Service Set Identifier.
- BSS Type Basic Service Set Type.
- BSSID Basic Service Set Identifier.
- Channe the channel number through which we are connected.
- Tx Rate current rate used for transmitting frames.

For more information, see section 3.2.1

| Signal quality  | -        | displays the Received Signal Strength Indication as a percentage bar.                                               |
|-----------------|----------|----------------------------------------------------------------------------------------------------|
| Tx Rate Rx Rate | values a | displays instantaneous transmit and receive rates, in a graphical format. These<br>re being refreshed every second. |

driver not installed or not inserted.

disconnected from current configured SSID.

provides read-only status information of the current active connection.

- while in the process of connecting.
- connected to current configured SSID.
- scanning network for available SSIDs.

sidle status

# Modifying Current Connection Parameters

To modify the current connection parameters, click the  $Modify \ button$ . So, a new property sheet will be opened. This property sheet contains two pages named "New connection" and "Advanced", <u>see section 3.2.1</u>, <u>see section 3.2.2</u>.

# Advanced Configuration

Check the External Configuration check box for enabling privacy external configuration. By doing so, all three buttons (Connect, Modify and Rescan) will be disabled, see section 3.4 – Privacy Screen for more details.

#### **Summary**

Connect button – use this button to initiate a connection to the network chosen in the Available Networks Window.

Rescan button -use this button to rescan and update the Available Networks Window.

 $Modify \ button$  – use this button to modify the current connection parameters.

External Configuration check box - check this check box for enabling privacy external configuration.

#### 3.2 The Modify Property Sheet

Both New Connection and Advanced page contains the current connection modifiable parameters retrieved from the driver.

#### 3.2.1 The New Connection tab

| New Connection                                                                      |                                          |
|-------------------------------------------------------------------------------------|------------------------------------------|
| Prefered SSID:       BSS Type:       Tx Rate:       Channel:       IBSS Protection: | 4x Config<br>C 4X Disable<br>C 4X Enable |
| Tx Power Level Mode Profi                                                           | le<br>Toad Save                          |

- Preferred SSID preferred Service Set Identifier a string identifying the current configured service set.
- BSS Type combo box Basic Service Set Type. This field can be one of the following:
  - 0 802.11 Ad hoc
  - o Infrastructure
  - 0 High-speed Ad hoc
- Tx Rate combo box Current rate used for transmitting frames. The available values depend on the BSS Type value and the Mode value.
- Channel combo box the channel number through which we are connected.
- **Power Mode combo box** This option enables stations power conserving by turning off receiver and transmitter.

Revision 0.1

- This field contains the following values:
  - o No Power Save
  - o Max Power Save
- IBSS Protection combo box Independent Basic Service Set protection can be one of the following:
   o None
  - o TI Protection
  - o CTS Only
- 4x Config radio button select "4x enable" to enable 4x mode, and "4x disable "to disable it.
- Tx Power Level combo box Transmit power level. Can be one of the following:
  - o Low Power
  - o Medium-Low Power
  - o Medium-Power
  - o Medium-High Power
  - o High Power
- Mode combo box selection of one of the standard 802.11 operating modes:
  - o B-Only Mode
  - o B-Plus Mode
  - o B&G Mode
  - o G-Only Mode
  - o A-Only Mode o A&G Mode
  - 0 A&G MOUE
- **Profile** Save a profile or load a stored profile. To save profile, enter a profile name within the combo box and press save. To load an existing profile, choose the profile name from the comb box and press load. All of the current configuration parameters will be changed to the saved profile parameters.

#### 3.2.2 Advanced tab

| Advanced            | ×              |
|---------------------|----------------|
| Thresholds          | Antennas       |
| Fragment Threshold: | Tx Antenna:    |
| RTS Threshold:      | Rx Antenna:    |
| Preamble            | - Betru limits |
| C Long Preamble     | Short          |
| C Short Preamble    |                |
|                     | Long           |
| Authentication:     |                |
| 802.11g version     |                |
| C Draft 5           |                |
| O Draft 6           |                |
|                     |                |

- Fragment Threshold edit box- the range of selectable values is 0 2347 inclusive. 2347 is the default value.
- RTS Threshold edit box the range of selectable values is 0 2346 inclusive. 2346 is the default value.
- Preamble the user can select either short or long.
- Authentication combo box Can be one of the following values:
  - o Auto Switch
  - o Shared Key
  - o Open System
- **802.11g version** this section is enabled only with *G-Only* Mode operation mode selected on the New Connection Page.
- Antennas combo boxes this section contains two identical combo boxes, having the following options:
   o Both
  - o Antenna 1
  - o Antenna 2
- Retry limits Short edit box the range of selectable values is 0 15.

Revision 0.1

• Retry limits Long edit box - the range of selectable values is 0 – 15.

#### 3.3 The Advanced Properties Screen

Read only advanced data for current configuration. Most of the parameters are those previously defined in the Modify property sheet.

| Authentication:  <br>Power Mode:  <br>Transmit Power:        | Encryption:<br>Preamble:<br>Reg. Domain:             |
|--------------------------------------------------------------|------------------------------------------------------|
| Tx Antenna:                                                  | MAC Addr:<br>4X State:<br>B/G Mode:<br>Country Code: |
| Network Information<br>IP Address:<br>Net. Mask:<br>Gateway: | Fragment Threshold:                                  |

## Additional parameters:

#### Left Side:

- Authentication defined in the Privacy screen. See next section for more details.
- AP Tx Power Level Current AP Tx power level in mW.

#### **Network Information**

- IP Address
- Net. Mask
- Gateway

#### **<u>Right side:</u>**

• Encryption - defined in the Privacy screen. See next section for more details.

#### • Regulatory Domain - can be one of the following:

For 2.4 GHz:

- o FCC
- o IC
- o ETSI o Spain
- o France
- o MKK
- o MKK1
- o Unknown

For 5 GHz:

- 0 US
- o World Band o Extended World Band
- MAC Addr MAC address
- $\bullet \quad Country\ Code {\sf represented}\ {\sf by a \ 3 \ maximum \ length \ string}.$

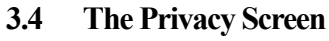

| TTI W<br>Main | VLAN<br>Advance | H Privacy | ] Statistics   About | Debug             |            |
|---------------|-----------------|-----------|----------------------|-------------------|------------|
|               |                 | - Privacy | Mode<br>WEP<br>CCX   | Enable Mixed Mode |            |
|               |                 | WEP       | Authentication:      |                   |            |
|               |                 |           | Security Type:       |                   |            |
|               |                 | L         |                      |                   |            |
|               |                 |           |                      | OK Cancel 4       | voolu Help |

# **Note**: This window will be disabled in case that the *External Configuration* check box (in the Main window) was checked.

In this screen the privacy mode is being configured.

There are 3 optional privacy modes:

- $\bullet \quad None-\text{no security defined.}$
- WEP -for WEP key defining. Press the Select button to change WEP configuration. A new dialog window will be opened (see section 3.4.1).
- CCX for CCX configuration. Press the Select button to change CCX configuration. A new dialog window will be opened (see section 3.4.2).

To use the external mode (privacy configured by Funk's Odyssey software), check the **External Configuration check box** in the main dialog and press the **Apply button**. All privacy configurations will be disabled, until you uncheck the **External Configuration check box**.

| WEP             |            |          |                 | ×      |
|-----------------|------------|----------|-----------------|--------|
| WEP Configurati | on         |          |                 |        |
|                 | Encryption | Key Size | Authentication: |        |
| 01              |            | T        |                 | •      |
| C 2             |            | •        |                 |        |
| C 3             |            | •        |                 |        |
| C 4             |            | <b>•</b> |                 |        |
|                 |            |          |                 |        |
| L               |            | [        | OK              | Cancel |

#### 3.4.1 The WEP Screen

Configure WEP keys:

- Choose key size form the key size combo box. Available values 40 bit, 128 bit, 256 bit.
- Add an encryption string within the Encryption edit box.
- Choose authentication type from the **Authentication combo box**. Available values – Open System, Shared Key, Auto Switch
- Select default key by pressing the desired radio button.

Press OK to save and return to previous dialog, or cancel to cancel changes and return to the previous dialog.

| - | Network Security Type:   | ▼ WEP Select |
|---|--------------------------|--------------|
|   |                          |              |
|   | User ID:                 |              |
|   | Password:                |              |
|   |                          |              |
|   | Access Point IP Address: |              |
|   |                          |              |

## 3.4.2 The CCX Configuration Screen

Select an option from the  $Network\ Security\ Type\ combo\ box.$  Available options are:

- None choosing it will enable the WEP Select button. By pressing it you will get to the same window as described in see section 3.4.1
- LEAP choosing it will enable the Leap Credentials group box, where you can type the user ID and password.
- External external CCX configuration.

Press OK to save and return to previous dialog, or cancel to cancel changes and return to the previous dialog.

#### 3.5 The Statistics Screen

Contains general statistics data retrieved from the driver.

| Receive               | Transmit<br>Good Backets: |
|-----------------------|---------------------------|
|                       |                           |
| Partial Packets:      | Ack Packets:              |
| Duplicate Packets:    | RTS Packets:              |
| Error Packets:        | CTS Packets:              |
| Beacons:              | Beacons:                  |
| Total Bytes:          | Total Bytes:              |
| Association Rejects:  | Authentication Rejects:   |
| Association Timeouts: | Authentication Timeouts:  |

#### 3.6 The About Screen

The about screen contains general version data.

| 🛱 TI WLAN                              |                                                      |  |
|----------------------------------------|------------------------------------------------------|--|
| Main Advanced Privacy Statistics About | Debug                                                |  |
| Copyright (C) 2002 by                  | / Texas Instruments Inc. Technology preview version. |  |
| OS Version:                            | Windows XP. Service Pack 1. Build 2600.              |  |
| Utility Version:                       | 5.0.0.8 (TNET1130)                                   |  |
| Driver Version:                        | N/A                                                  |  |
| Firmware Version:                      | N/A                                                  |  |
| EEPROM Version:                        | N/A                                                  |  |
|                                        |                                                      |  |
|                                        | OK Cancel Apply Help                                 |  |

## 3.7 Debug Screen

# 3.7.1 Debug Tab activation

Add the following text to shortcut definition as it shown on picture below.

| TIWLAN Propert        | ies ?X                                                   |
|-----------------------|----------------------------------------------------------|
| General Shortcut      | :]                                                       |
| ж п                   | WLAN                                                     |
| Target type:          | Application                                              |
| Target location:      | TIWLAN                                                   |
| <u>T</u> arget:       | C:\TIWLAN\tiwlan.exe /debug                              |
| Run in separa         | ate <u>m</u> emory space 🔲 Run as different <u>u</u> ser |
| <u>S</u> tart in:     | C:\TIWLAN                                                |
| Shortcut <u>k</u> ey: | None                                                     |
| <u>R</u> un:          | Normal window                                            |
| C <u>o</u> mment:     |                                                          |
|                       | Eind Target Change Icon                                  |
|                       | OK Cancel <u>Apply</u>                                   |

# 3.7.2 Debug Screen options

The debug screen is used for directly accessing the hardware.

| 😤 TI WLAN                                                                                                    |            |
|----------------------------------------------------------------------------------------------------|------------|
| Main Advanced Privacy Statistics About Debug           DBGLEVEL [level] - Gets or sets debug level                                                                                                    |            |
| HELP prints out this help<br>help<br>The following commands are available:<br>R <reg> Read a MAC register<br/>W <reg> <val> Write a MAC register<br/>SR <reg> - Read a SBB register<br/>SW <reg> <val> Write SBB register<br/>SW <reg> <val> - Write SBB register<br/>L <profilename> - Load a profile with given name<br/>RESET - harware reset<br/>DBGLEVEL [level] - Gets or sets debug level</profilename></val></reg></val></reg></reg></val></reg></reg> |            |
| L MyProfile<br>ERROR - The profile name does not exist<br>dbglevel 1<br>ERROR - Can't apply debuglevel                                                                                                    |            |
| RESET                                                                                                    |            |
| OK Cancel                                                                                                    | Apply Help |

#### **Federal Communication Commission Interference Statement**

This equipment has been tested and found to comply with the limits for a Class B digital device, pursuant to Part 15 of the FCC Rules. These limits are designed to provide reasonable protection against harmful interference in a residential installation. This equipment generates, uses and can radiate radio frequency energy and, if not installed and used in accordance with the instructions, may cause harmful interference to radio communications. However, there is no guarantee that interference will not occur in a particular installation. If this equipment does cause harmful interference to radio or television reception, which can be determined by turning the equipment off and on, the user is encouraged to try to correct the interference by one of the following measures:

- Reorient or relocate the receiving antenna.
- Increase the separation between the equipment and receiver.
- Connect the equipment into an outlet on a circuit different from that to which the receiver is connected.
- Consult the dealer or an experienced radio/TV technician for help.

This device complies with Part 15 of the FCC Rules. Operation is subject to the following two conditions: (1) This device may not cause harmful interference, and (2) this device must accept any interference received, including interference that may cause undesired operation.

FCC Caution: Any changes or modifications not expressly approved by the party responsible for compliance could void the user's authority to operate this equipment.

#### **IMPORTANT NOTE:**

#### FCC Radiation Exposure Statement:

This equipment complies with FCC radiation exposure limits set forth for an uncontrolled environment. This equipment should be installed and operated with minimum distance 20cm between the radiator & your body.

This transmitter must not be co-located or operating in conjunction with any other antenna or transmitter.

This device is intended only for OEM integrators under the following conditions:

- 1) The antenna must be installed such that 20 cm is maintained between the antenna and users, and
- 2) The transmitter module may not be co-located with any other transmitter or antenna.

As long as 2 conditions above are met, further <u>transmitter</u> test will not be required. However, the OEM integrator is still responsible for testing their end-product for any additional compliance requirements required with this module installed (for example, Wireless AP, Wireless Router).

**IMPORTANT NOTE:** In the event that these conditions <u>can not be met</u> (for example certain laptop configurations or co-location with another transmitter), then the FCC authorization is no longer considered valid and the FCC ID <u>can</u> <u>not</u> be used on the final product. In these circumstances, the OEM integrator will be responsible for re-evaluating the end product (including the transmitter) and obtaining a separate FCC authorization.

#### End Product Labeling

This transmitter module is authorized only for use in device where the antenna may be installed such that 20 cm may be maintained between the antenna and users (for example :Access Point, Router, ADSL...and so on). The final end product must be labeled in a visible area with the following: "Contains TX FCC ID: N89-WM610T".

#### Manual Information That Must be Included

The OEM integrator has to be aware not to provide information to the end user regarding how to install or remove this RF module in the users manual of the end product which integrate this module.

The users manual for OEM integrators must include the following information in a prominent location " IMPORTANT NOTE: To comply with FCC RF exposure compliance requirements, the antenna used for this transmitter must be installed to provide a separation distance of at least 20 cm from all persons and must not be co-located or operating in conjunction with any other antenna or transmitter.